## Connecting to a VPN

June 15, 2010

Copyright © 2010 by World Class CAD, LLC. All Rights Reserved.

# Connecting to a VPN

After we have made our organization's server a Virtual Private Network (VPN), we need to connect to the server by preparing our client computer.

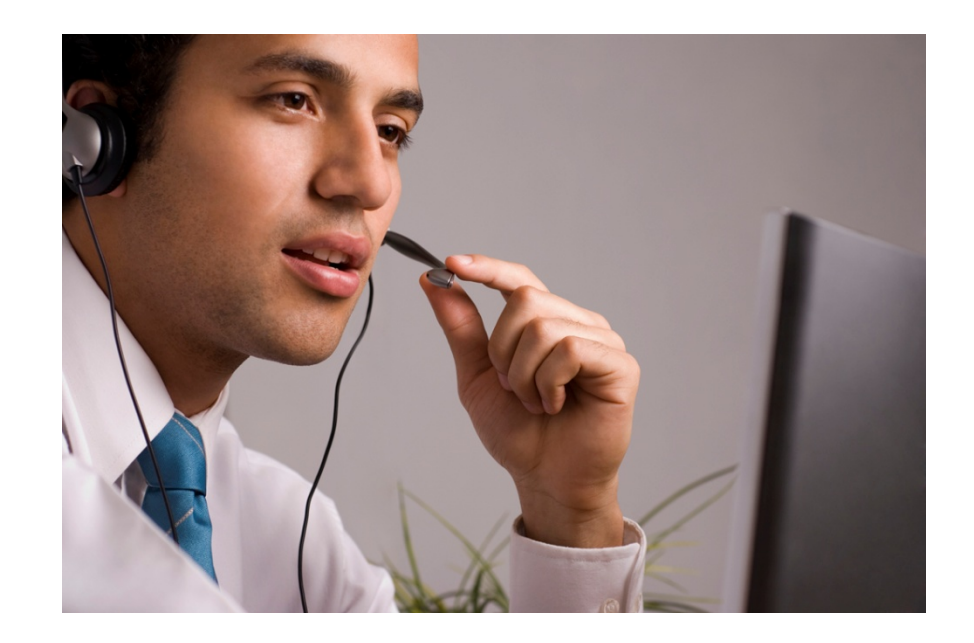

## **Control Panel - Network Connection**

We begin by opening the control panel and selecting the Network Connection icon.

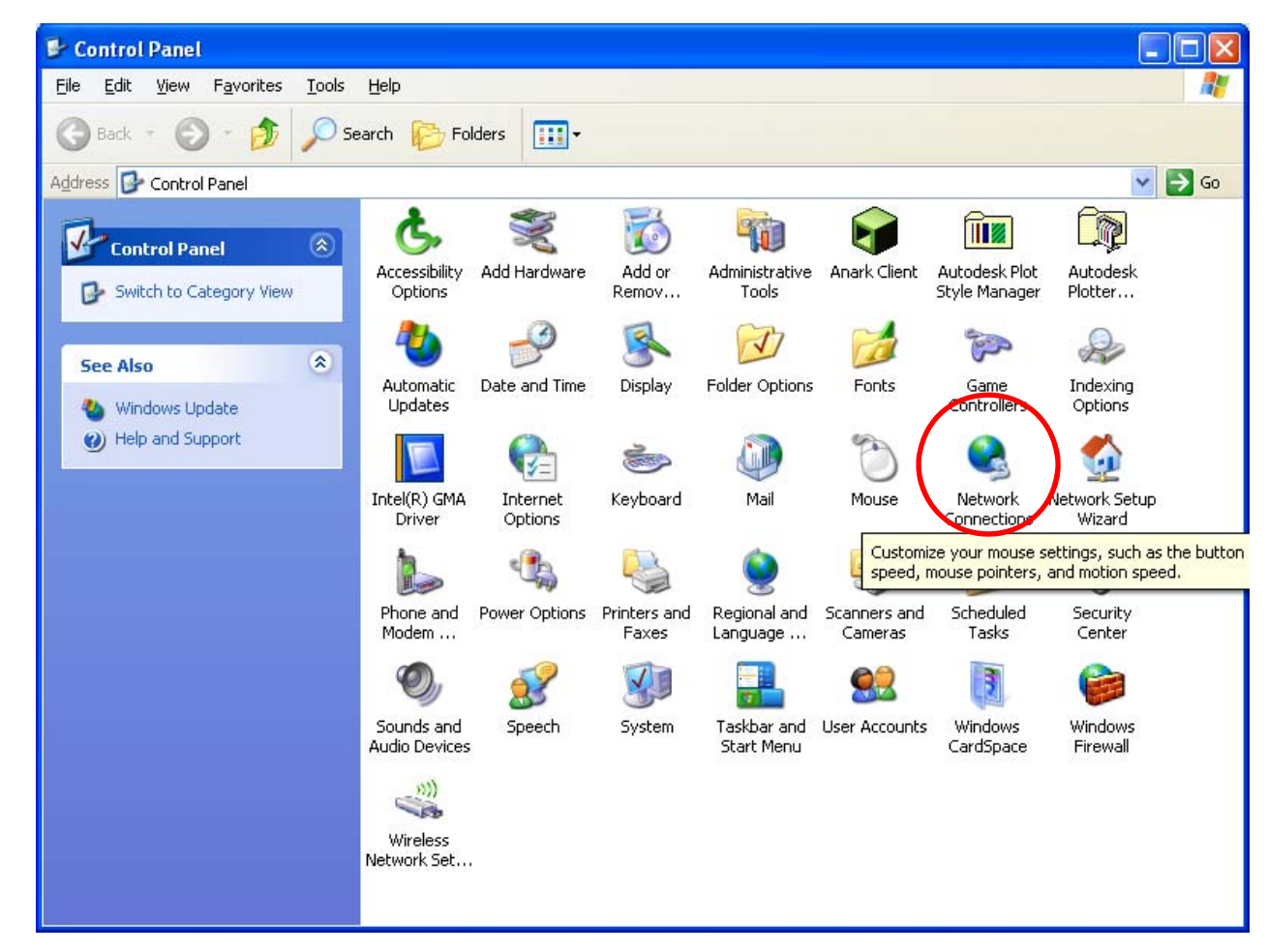

# Make a New Network Connection

In the Network Connection window, we want to choose the Create a New Connection hyperlink.

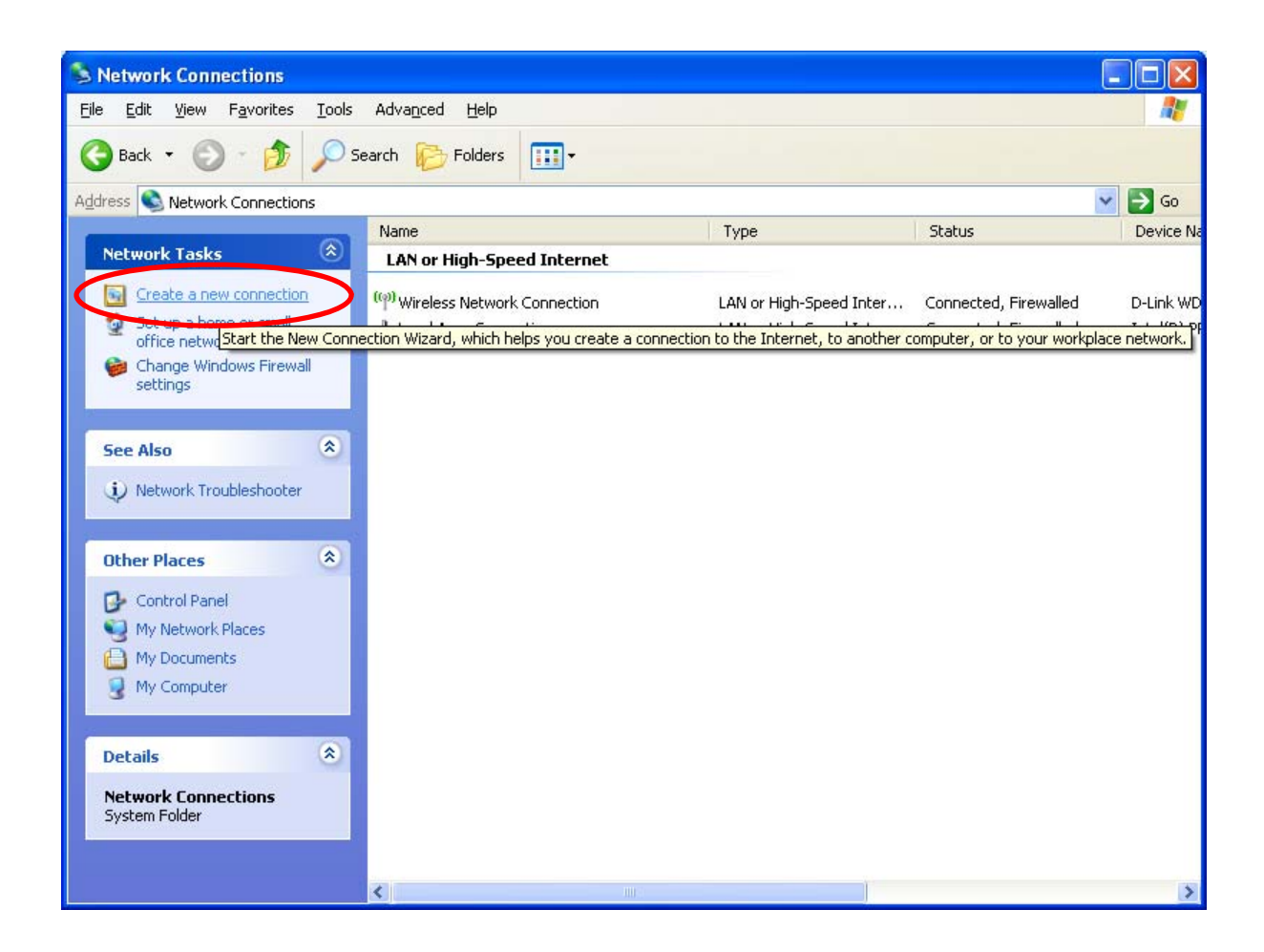

# New Connection Wizard

The New Connection Wizard will start and we pick the Next button to continue.

### New Connection Wizard Welcome to the New Connection Wizard This wizard helps you: Connect to the Internet. Connect to a private network, such as your workplace. network. Set up a home or small office network. To connect to a wireless network, view wireless networks in range. To continue, click Next. < Back Next > Cancel

# **Network Connection Type**

The second radial button, "Connect to the network at my workplace" is the choice we want to make to join the server VPN. Then we select the Next button to advance.

| New Connection Wizard |                                                                                                    |  |
|-----------------------|----------------------------------------------------------------------------------------------------|--|
| Net                   | work Connection Type<br>What do you want to do?                                                                                                    |  |
|                       | O <u>C</u> onnect to the Internet                                                                                                    |  |
|                       | Connect to the Internet so you can browse the Web and read email.                                                                                         |  |
|                       | Connect to the network at my workplace                                                                                                    |  |
|                       | Connect to a business network (using dial-up or VPN) so you can work from home,<br>a field office, or another location.                                   |  |
|                       | ○ <u>S</u> et up a home or small office network                                                                                                    |  |
|                       | Connect to an existing home or small office network or set up a new one.                                                                                  |  |
|                       | Set up an advanced connection                                                                                                    |  |
|                       | Connect directly to another computer using your serial, parallel, or infrared port, or<br>set up this computer so that other computers can connect to it. |  |
|                       |                                                                                                    |  |
|                       |                                                                                                    |  |
|                       |                                                                                                    |  |
|                       | < Back Next > Cancel                                                                                                    |  |
|                       |                                                                                                    |  |

# Virtual Private Network Connection

We opt for the Virtual Private Network connection and press Next.

### New Connection Wizard

### Network Connection

How do you want to connect to the network at your workplace?

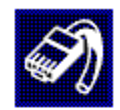

### Create the following connection:

#### O Dial-up connection

Connect using a modem and a regular phone line or an Integrated Services Digital Network (ISDN) phone line.

#### Overlaphic values of the second second se

Connect to the network using a virtual private network (VPN) connection over the Internet.

<<u>B</u>ack <u>N</u>ext>

Cancel

## **Connection Name**

We type the company name in the textbox and select Next.

| Connection Wizard                                                               |    |
|---------------------------------------------------------------------------------|----|
| <b>Connection Name</b><br>Specify a name for this connection to your workplace. | S) |
| Type a name for this connection in the following box.                           |    |
| Company N <u>a</u> me                                                           |    |
| BitsLab                                                                         |    |
| will connect to.                                                                |    |
|                                                                                 |    |

# **VPN Server Selection**

At this window, we input the IP address of the VPN server. We can input the IP address of a router in front of the server and use port forwarding to relay the request to the VPN server.

| New Connection Wizard                                                                                |  |  |  |
|----------------------------------------------------------------------------------------------------|--|--|--|
| VPN Server Selection<br>What is the name or address of the VPN server?                               |  |  |  |
| Type the host name or Internet Protocol (IP) address of the computer to which you are<br>connecting. |  |  |  |
| Host name or IP address (for example, microsoft.com or 157.54.0.1 ):                                 |  |  |  |
| 65.121.10.1                                                                                          |  |  |  |
|                                                                                                    |  |  |  |
|                                                                                                    |  |  |  |
|                                                                                                    |  |  |  |
|                                                                                                    |  |  |  |
|                                                                                                    |  |  |  |
|                                                                                                    |  |  |  |
|                                                                                                    |  |  |  |
|                                                                                                    |  |  |  |
| < <u>B</u> ack <u>N</u> ext > Cancel                                                                 |  |  |  |

# **Complete New Connection Wizard**

At last, we complete the new connection wizard. We choose the Finish button.

| ew Connection Wizard |                                                                                         |
|----------------------|-----------------------------------------------------------------------------------------|
| <b>S</b>             | Completing the New Connection<br>Wizard                                                 |
|                      | You have successfully completed the steps needed to<br>create the following connection: |
|                      | BitsLab <ul> <li>Share with all users of this computer</li> </ul>                       |
|                      | The connection will be saved in the Network<br>Connections folder.                      |
|                      | Add a shortcut to this connection to my desktop                                         |
|                      | To create the connection and close this wizard, click Finish.                           |
|                      | < <u>B</u> ack Finish Cancel                                                            |

## **Connect to VPN Server**

The Connect to the VPN sever window appears and we enter our username and password. We can opt for this connection for our account only or for anyone who uses the computer.

Once we connect to the VPN server, we can access our files and folders the same way we do when we are in the office.

| Connect BitsLab 🛛 🛛 🔀                                                                                                    |                                         |  |  |  |  |  |
|----------------------------------------------------------------------------------------------------|-----------------------------------------|--|--|--|--|--|
|                                                                                                    |                                         |  |  |  |  |  |
| <u>U</u> ser name:                                                                                                    | JSmith                                  |  |  |  |  |  |
| <u>P</u> assword:                                                                                                    | •••••                                   |  |  |  |  |  |
| <ul> <li>✓ Save this user name and password for the following users:</li> <li>⊙ Me only</li> <li>○ Anyone who uses this computer</li> </ul> |                                         |  |  |  |  |  |
| Connect                                                                                                    | Cancel Pr <u>o</u> perties <u>H</u> elp |  |  |  |  |  |